## **<u>1. Procedure to edit personal profile on the ME Department Webpage</u></u>**

- Open www.me.iitb.ac.in in Incognito window (chrome browser)
- Login with Ldap-id
- In home page, go to the bottom and click on "My account"
- Click on edit profile
- To edit Research Interest Data, click on Add new node and Save

# **<u>2. Procedure to update PUBLICATIONS</u>**

- 1. The CSV file should be pipe (|) delimited because in our records we have commas (,) everywhere.
- 2. In the last column (Facility), add each professor's LDAP user name. ex: alankar.alankar
- 3. Special characters like single inverted commas, double inverted commas, hyphens, and pipeline Replace them manually with keyboard keys (while downloading the content; these do not come in UTF-8 format).
- 4. Login to the website.
- 5. Go to https://www.me.iitb.ac.in/feed/8/edit
- 6. Then remove the existing file and replace it with a new updated csv.
- 7. Press Save and import.

# Attached is the import form screenshot for your reference.

| Home > demo                                                      | )                      |                                    |                                                                      |                                                       |                                       |  |
|------------------------------------------------------------------|------------------------|------------------------------------|----------------------------------------------------------------------|-------------------------------------------------------|---------------------------------------|--|
| Edit <i>demo</i> ☆                                               |                        |                                    |                                                                      |                                                       |                                       |  |
|                                                                  |                        |                                    |                                                                      |                                                       |                                       |  |
| View                                                             | Edit                   | Logs                               | Delete                                                               | Items                                                 |                                       |  |
|                                                                  |                        |                                    |                                                                      |                                                       |                                       |  |
| Title *                                                          |                        |                                    |                                                                      |                                                       |                                       |  |
| demo                                                             |                        |                                    |                                                                      |                                                       |                                       |  |
| The title of this feed, always treated as non-markup plain text. |                        |                                    |                                                                      |                                                       |                                       |  |
| File*                                                            |                        |                                    |                                                                      |                                                       |                                       |  |
| P3 missing 0.csv (572 bytes) Remove                              |                        |                                    |                                                                      |                                                       |                                       |  |
| Select a file from your local system.                            |                        |                                    |                                                                      |                                                       |                                       |  |
| Delimiter                                                        | delimits fields in the | e CSV file.<br>es not start with a | a header row. If ch                                                  | ecked, mapping s                                      | ources must be named '0' '1' '2' etc. |  |
|                                                                  |                        |                                    |                                                                      |                                                       |                                       |  |
| Import options Active                                            |                        |                                    |                                                                      |                                                       |                                       |  |
| Authoring                                                        |                        | Uncheo                             | Uncheck the above checkbox to disable periodic import for this feed. |                                                       |                                       |  |
|                                                                  |                        | 🔽 Log                              |                                                                      |                                                       |                                       |  |
|                                                                  |                        |                                    |                                                                      | Whether or not logs should be recorded for this feed. |                                       |  |
|                                                                  |                        |                                    |                                                                      |                                                       |                                       |  |
| Save and im                                                      | iport 🗸                | 👕 Delete                           |                                                                      |                                                       |                                       |  |

## To convert an Excel file to a pipe-delimited CSV file, pls follow the below steps:

1. **Open the Excel file**: Launch excel and open the workbook you want to convert.

#### 2. Save As:

- Click on *File* in the top menu.
- Select *Save As* (or *Export* in some versions).

#### 3. Choose File Format:

-In the dialog that appears, choose the location where you want to save the file.

- In the *save as type* dropdown menu, select *CSV*(Comma delimited)(\*.csv).

4. **Save the File**: Click *Save*. If prompted about features not compatible with CSV format, click *YES* to continue.

5. **Open the CSV File**: Open the saved CSV file in a text editor (like notepad) to confirm it is saved in a comma-delimited format.

### 6. Replace Commas with Pipes:

- Use a text editor or a script to replace all commas with pipes ( | ).

- For eg: in notepad, you can use the *Find and Replace* feature (Ctrl + H), enter , in the *Find what* box and | in the *Replace with* box, then click *Replace All*.

7. **Save the File**: After replacing the commas, save the file again.